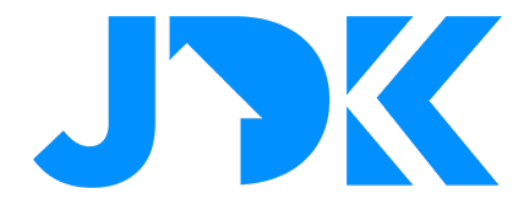

# HANDLEIDING Integratie Homey met Violet Smart Switch Lite

| 16°C                                                                                          | <b>淤 14:16</b> |
|-----------------------------------------------------------------------------------------------|----------------|
| <b>Turn Off</b>                                                                               | Turn On        |
| Kitchen                                                                                       | Living room    |
| <b>Turn On</b>                                                                                | <b>Relax</b>   |
| Bathroom                                                                                      | Living room    |
| <b>Relax</b>                                                                                  | Read           |
| Bathroom                                                                                      | Living room    |
| naka ang panangan na mang panang panang pangang pangka panang pang na pang pang pang pang pan |                |

Versie: 1.0 Datum: 26-07-2022

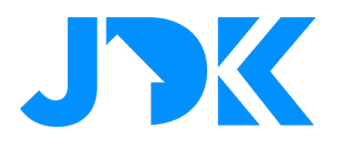

## **Integratie Homey met Violet Smart Switch Lite**

Deze handleiding beschrijft de stappen om Violet Smart Switch Lite te koppelen met Homey

## Benodigdheden

- Homey Pro
- Violet App voor Homey
- Violet SmartSwitch Lite
- Router met internet

## Installatie en configuratie de Violet App op Homey

- Volg de link om de Violet App te installeren op de Homey
  - a. Link: <u>https://homey.app/nl-nl/app/com.violet-ultra.smartswitch/VIOLET/</u>
- **Belangrijk:** Je krijgt een waarschuwing te zien met de tekst 'De app kan je volledige Homey beheren'. Dit krijg je te zien omdat er extra rechten nodig zijn voor de toegang tot alle Flows die in Homey zijn geconfigureerd. De VIOLET App zal geen wijzigingen maken aan Flows.
- Configureer (Advanced) Flows met de 'Als' Trigger kaart, de trigger vind je via > Apps > VIOLET
- Selecteer de gewenste trigger
  - a. Standby Screen Held
  - b. Scene Button Pressed
- Voeg de gewenste acties toe
- Sla de gegevens op.

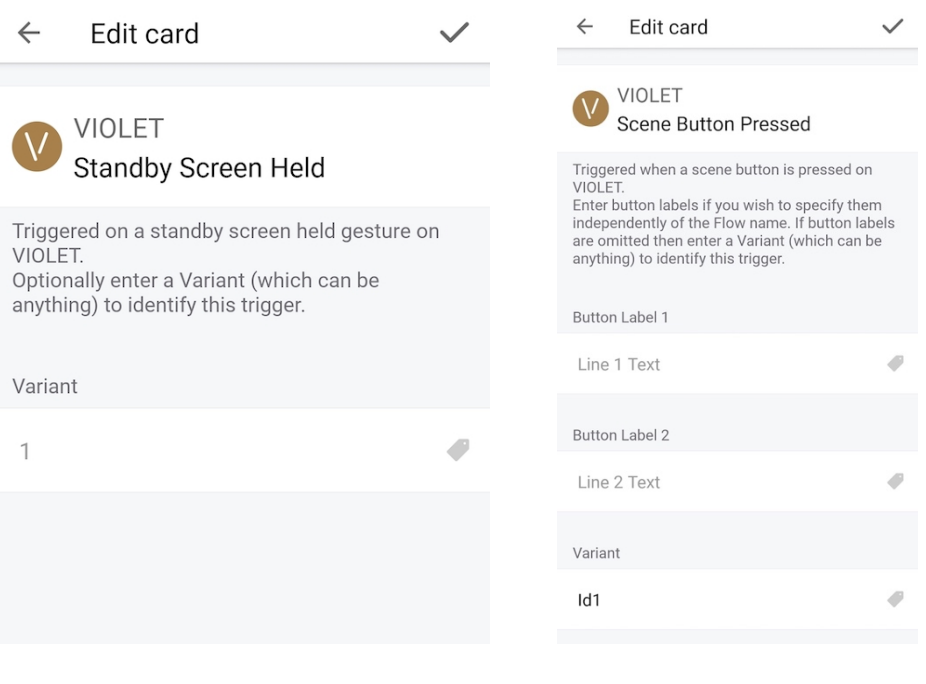

# jdkbenelux.com

2

Alle rechten voorbehouden. Informatie uit dit document mag niet worden gereproduceerd, opgeslagen of in welke vorm dan ook worden overgedragen zonder schriftelijke toestemming van JDK Benelux.

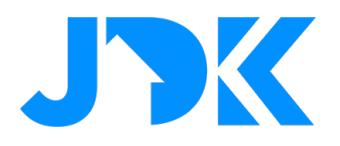

### **Over de Scene Buttons**

Scène knoppen hebben ruimte voor twee regels. De weergave is afhankelijk van de configuratie van de labels:

- Button Label 1: Als dit veld is ingevoerd, wordt de Flow naam niet weergegeven in de 1e regel op de VIOLET
- Button Label 2: Als dit veld is ingevoerd, wordt het weergegeven op de 2e regel op de VIOLET

## Extra informatie over Scene Buttons:

Als Label 1 niet wordt ingevuld, dan wordt de Flow naam weergegeven. Door een dubbele punt toe te voegen bij Label 1 wordt de tekst over twee regels gesplitst. Bijvoorbeeld: "Verlichting: Woonkamer". Dit is niet van toepassing als er tekst is ingevuld bij Label 2.

#### **Over Variant functie**

Dit is een optioneel veld. Door een waarde in te voeren kan je onderscheid maken tussen meerdere triggers. Bijvoorbeeld als de flows worden geactiveerd door het stand-by scherm op verschillende geinstalleerde VIOLET schermen. Daarnaast kan je de varianten gebruiken als identificatie van flows met vergelijkbare namen, bijvoorbeeld als VIOLET in verschillende kamers wordt gebruikt. De waarde van een Variant wordt niet weergegeven in de labe

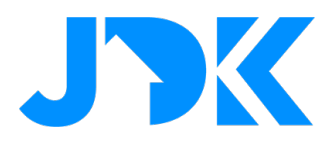

### Integratie met Violet SmartSwitch Lite

Het is vereist om de SmartSwitch Lite te activeren via een licentie, volg onderstaande instructie om de Homey Core plugin te activeren voor de betreffende Violet SmartSwitch Lite.

- 1. Schaf de licentie aan en open de URL, vul de gegevens in van de Violet SmartSwitch Lite
- 2. Ga hiervoor naar de Settings > System > About

|   | < System                   |                                                                       | < About                                                               |
|---|----------------------------|-----------------------------------------------------------------------|-----------------------------------------------------------------------|
| > | Erase Data                 |                                                                       | Serial Number:                                                        |
| > | Reboot                     |                                                                       | MAC Address:                                                          |
| > | Send Report                |                                                                       | Software Version:                                                     |
| > | Network Capture            | Disabled                                                              |                                                                       |
| > | About                      | >                                                                     | Authorisation Code:                                                   |
| > |                            |                                                                       |                                                                       |
| > |                            |                                                                       |                                                                       |
|   | ><br>><br>><br>><br>><br>> | > Erase Data   > Reboot   > Send Report   > Network Capture   > About | > Erase Data   > Reboot   > Send Report   > Network Capture   > About |

- 3. Vul de gegevens in (Serial Number & Authorisation code) en tik op Submit
- 4. Herstart de Violet Smart Switch Lite via Settings > System > Reboot
- 5. Om de scènes toe te voegen ga je naar Settings > Integrations > Add plugin > Homey Core plugin
- Scene Buttons > Ga hierna naar Screens > Scenes Screen, Flows die zijn geconfigureerd met de Scene Button Pressed Trigger worden weergegeven als beschikbare knoppen. Selecteer de knoppen die je wil opnemen door die te selecteren en tik op het vinkje om dit te bevestigen.
  Standby Screen > Ga naar Settings > Gestures > Selecteer Hold en hierna de naam van de gewenste Homey. Selecteer hierna de Flow uit de lijst.
- 7. Test de Violet SmartSwitch Lite door een scène te activeren.

4